## **Correct or Cancel Absence**

All corrections to Workday time entries (including absence corrections) must be made within 90-days of the timesheet close. The process you follow differs dependent upon whether the absence request has been approved.

## Cancel Absence – *Submitted/Unapproved*

If your absence request has not yet been approved, you can cancel it. If you would like to change the details of the absence request, you can then submit a new request for approval.

1. To get started, first navigate to the **Absence** application on the Workday homepage.

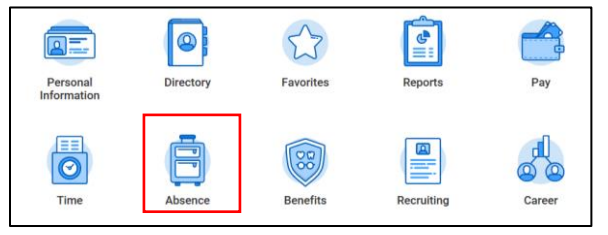

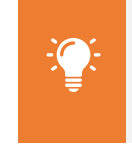

**Note**: In Workday, an absence refers to time spent away from work.

2. From the Request column, click Absence Request.

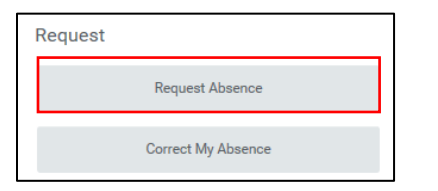

3. From the Absence Calendar, click directly on the request you would like to cancel. Unapproved time will show in gray without a green checkmark.

| Today 🔇 🔪 Oc | Today 🔇 🔊 October 2018 V |         |           |  |  |
|--------------|--------------------------|---------|-----------|--|--|
| Sunday       | Monday                   | Tuesday | Wednesday |  |  |
| 30           | 1                        | 2       | 3         |  |  |
| 7            | 8<br>Paid Time Off (PTO) | 9       | 10        |  |  |

4. Click Cancel This Request.

| Details             |                           |  |  |  |
|---------------------|---------------------------|--|--|--|
| When                | Tuesday, October 16, 2018 |  |  |  |
| Туре                | Paid Time Off (PTO)       |  |  |  |
| Requested           | 8 Hours                   |  |  |  |
| Initiated On        | 10/02/2018 05:37 PM       |  |  |  |
| Absence Event       | Absence Request           |  |  |  |
| Comment             | (empty)                   |  |  |  |
| Cancel this Request |                           |  |  |  |
| Close               |                           |  |  |  |

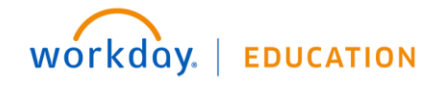

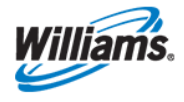

5. Use the **Comment** field to enter and relevant supporting information. You will receive an error if you do not provide a comment.

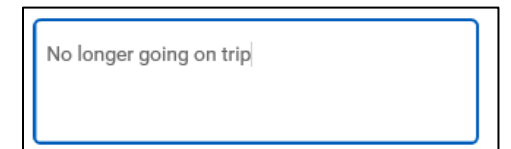

6. Click **Submit**. You will receive a pop-up notifying you that the process has been cancelled.

| Event Canceled Absence Request |  |  |
|--------------------------------|--|--|
| Process Canceled               |  |  |
| > Details and Process          |  |  |
| Done                           |  |  |

7. Click **Done**. You can now submit another absence request with updated details if you choose.

## **Correct or Cancel Absence – Approved**

If your absence request has already been approved by your manager, you can cancel or correct/change it.

1. To get started, first navigate to the Absence application on the Workday homepage.

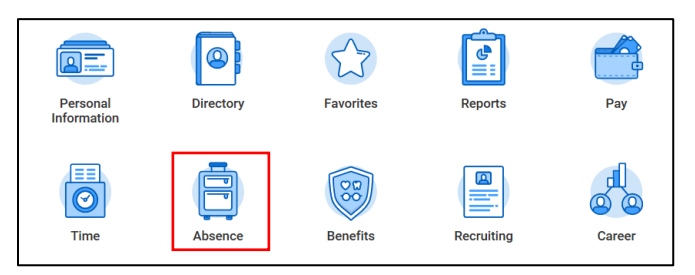

2. From the Request column, click **Correct My Absence**.

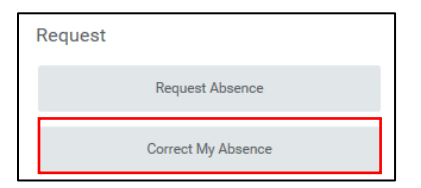

3. From the calendar, click the absence you would like to correct.

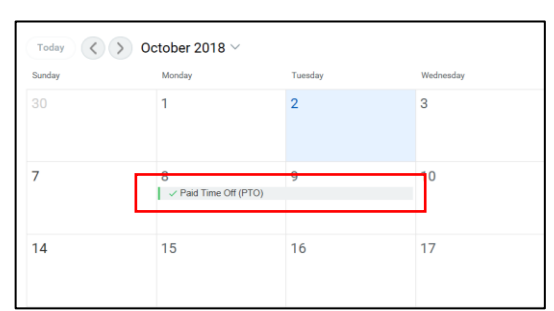

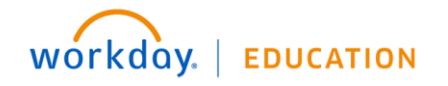

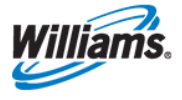

4. Select the days you would like to alter.

|           |                 |                                 | <b>^</b>                    |                     |
|-----------|-----------------|---------------------------------|-----------------------------|---------------------|
| onday, Oo | ctober 8, 20    | 118 - Tuesday, October 9, 2018  |                             |                     |
| lect All  |                 | 1 selected                      |                             |                     |
|           |                 |                                 |                             |                     |
|           |                 |                                 |                             | _                   |
| orrect 2  | items           |                                 |                             |                     |
| rrect 2   | items<br>Select | Date                            | Туре                        | □<br>Daily Quantity |
| orrect 2  | items<br>Select | Date<br>Monday, October 8, 2018 | Type<br>Paid Time Off (PTO) | Taily Quantity      |

 Here you can adjust the absence Type and/or the Quantity per Day. Note that in the case of requesting PTO on a weekend day, the Quantity per Day will default to 0 hours. <u>As such, you will need</u> to adjust the quantity to reflect the number of hours you would like to take off.

| Туре 🔸           | × Paid Time Off (PTO) | := | Type 🔸           | × Paid Time Off (PTO) |  |
|------------------|-----------------------|----|------------------|-----------------------|--|
| Quantity per Day | 8                     |    | Quantity per Day | 4                     |  |

6. To delete the absence, click  $\bigcirc$  or decrease daily quality to 0.

| 0 | Correct 2 items |        |                          |                     |                |  |
|---|-----------------|--------|--------------------------|---------------------|----------------|--|
|   |                 | Select | Date                     | Туре                | Daily Quantity |  |
|   | $\ominus$       |        | Monday, October 8, 2018  |                     | 0              |  |
|   | $\ominus$       |        | Tuesday, October 9, 2018 | Paid Time Off (PTO) | 8 Hours        |  |
|   | <               |        |                          |                     | >              |  |

7. Use the **Comment** field to enter and relevant supporting information. You will receive an error if you do not provide a comment.

| Comment | Leaving later than originally planned |  |
|---------|---------------------------------------|--|
|         |                                       |  |

8. Click Submit.

workday. | EDUCATION

9. You will now see your canceled/corrected absence on your **Absence Calendar**. Note that if the absence has already been approved by your manager, it will be re-submitted for approval and therefore will not be removed from your calendar until they have approved.

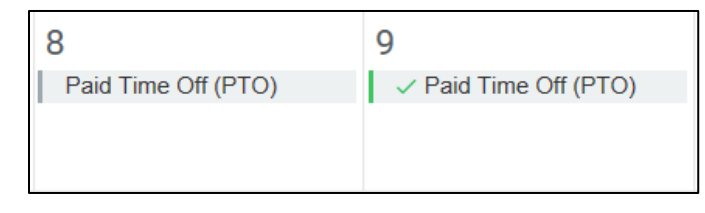

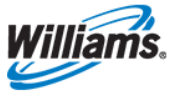